## Jos kuva ei näy projektorissa (videotykissä), vaikka oikea kuvalähde on valittu salin ohjauspaneelista, niin tarkista ensin, että käytössä oleva tietokone lähettää kuvaa sinne: "WINDOWS + P":

(Koskee kaikkia saleja ja niin salin omia kuin asiakkaiden omia Windows-koneita. Ei koske Mac - tietokoneita.)

- 1. Jos käytät omaa tietokonetta, niin tarkista, että se on kytketty salitekniikkaan kiinni esityspisteeltä löytyvällä HDMI-piuhalla (Salin kiinteää pöytäkonetta ei tarvitse erikseen kytkeä, vaan se on kiinteästi kytketty).
- 2. Paina käytössä olevan tietokoneen näppäimistöllä näppäinyhdistelmää "Windows"-painike + P. (Paina ensin "windows"-näppäin pohjaan ja pidä se pohjassa, kun painat P-painiketta ).

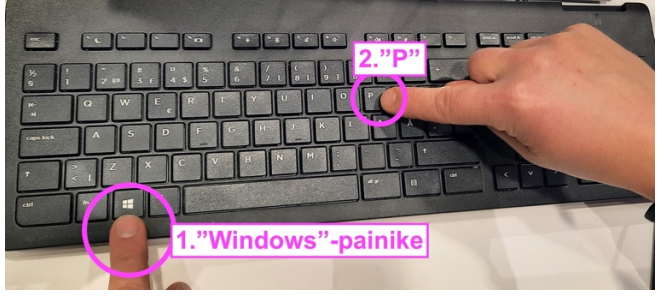

3. Tietokoneen reunaan ilmestyy "JAA NÄYTTÖ" – valikko. Josta valitaan hiirellä, mitä kuvaa tietokoneelta halutaan lähettää projektorille (videotykille). Yleisin valinta on "Sama näyttö".

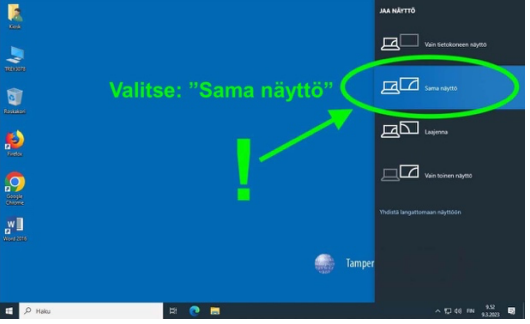

4. Valitse käyttämäsi oikea kuvalähde pöydällä olevasta kosketusnäytöltä ja toimi normaalien ohjeiden mukaisesti.

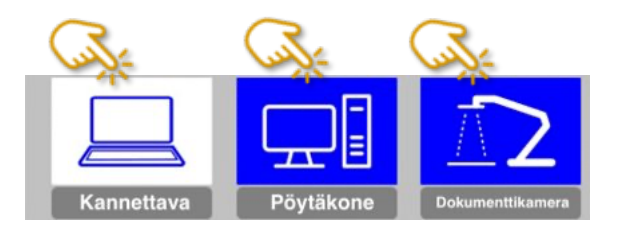

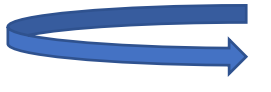

Ongelmatilanteet salissa: Kuva ei näy...

## Jos kuva ei näy edelleenkään näy kokeile seuraavaa:

## Käynnistä järjestelmä uudelleen.

1. Sammuta järjestelmä.

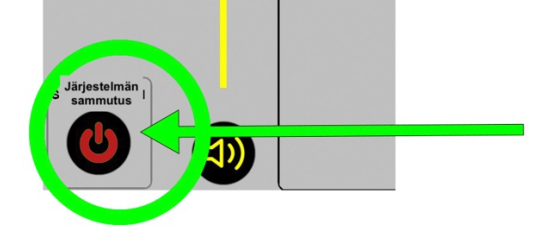

2. Odota, että projektori (videotykki) sammuu ja jäähtyy. Projektorin merkkivalo muuttuu oranssista punaiseksi, kun tykki on kokonaan sammunut.

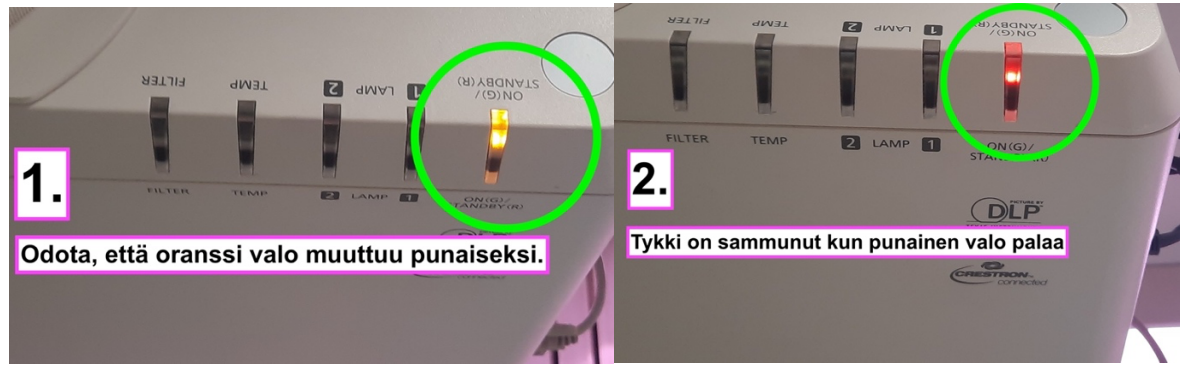

Jos käynnistät järjestelemän uudestaan <u>ennen kuin</u> projektorin "jäähdytys" on päättynyt, projektori ei käynnisty

uudelleen järjestelmän mukana, vaan jatkaa "jäähdytys prosessiaan" ja sammuttaa itsensä. Tällaisessa tilanteessa odota, että projektorin merkkivalo muuttuu oranssista punaiseksi ja tämän jälkeen käynnistä järjestelmä uudestaan tai paina kosketusnäytöltä "Projektori/Virta".

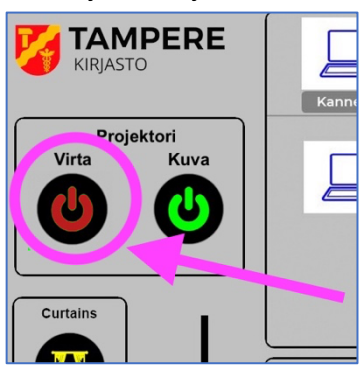

3. Kun tykki on kokonaan sammunut (punainen valo palaa) käynnistä järjestelmä ja toimi normaalien pikaohjeiden mukaan.